## 登入 Google 教育 APPS 的 Gmail 服務,自帶 Domain Name

感謝國全老師、烜誠老師的指導

С

•)

1、 將網址中屬於 Domain Name 的部分(紅色字)改成自己的學校: https://accounts.google.com/ServiceLogin?continue=https%3A%2F%2Fmail.google.c om%2Fa%2Fgyes.ntpc.edu.tw%2F%3Furp%3Dhttps%3A%2F%2Fmail.google.com%2F a%2Fgyes.ntpc.edu.tw%23&ltmpl=homepage&service=mail&sacu=1&Email=@gyes.n tpc.edu.tw

2、 改好後就可以用了,但網址太長,還可利用 Google 提供的短網址服務將上 述網址縮短, URL: <u>http://goo.gl</u>,將網址貼入轉換即可。

Google url shortener Google Paste your long URL here: Prove you're not a robot >> https://accounts.google.com/ServiceLogin?continue=https%3 All goo.gl URLs and click analytics are public and can be accessed by anyone Shorten, share and track your shortened Type the two pieces of text: URLs. goo.gl allows you to track, in real-time, the clicks and referrers on any shortened URL - a perfect tool to help you understand what appeals to your audience and to Cancel Verify help you optimize your social, email, and other clickthrough campaigns. Create your account to get started today.

You Tube

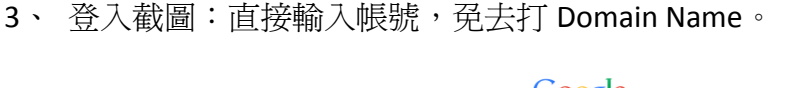

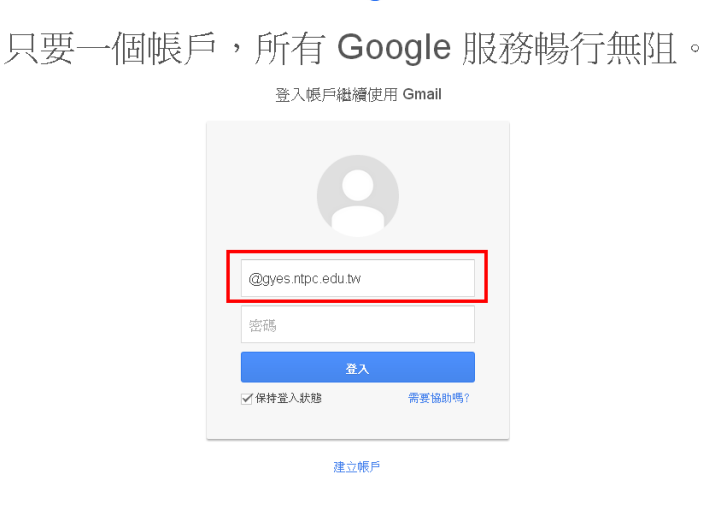

4、 若要直接導向其它服務,請將藍色字改變即可(例:將 mail 改成 docs,即 可導向雲端硬碟)。

## Google